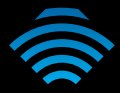

## VDSL / ADSL AC1600 WiFi Gigabit Modem Router

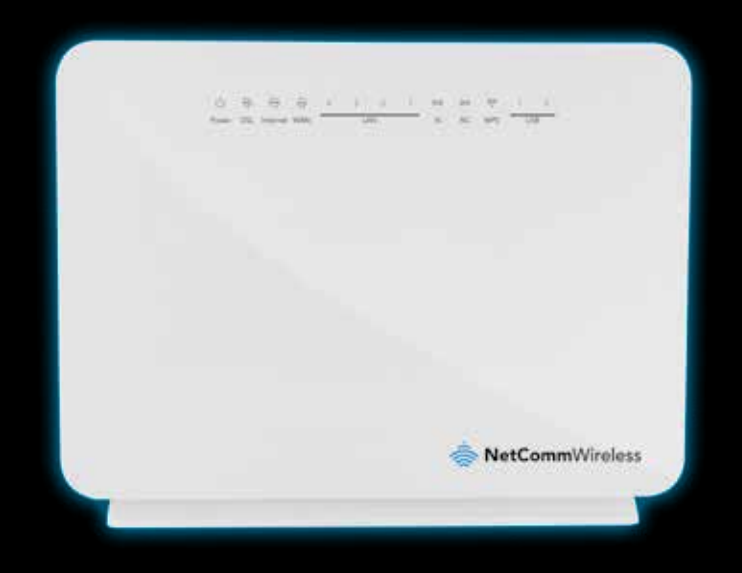

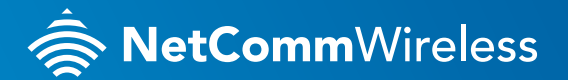

NF8AC

# THANKS FOR PURCHASING NETCOMM WIRELESS

This quick start guide is designed to get you up and running quickly with your new router. More advanced set up instructions can be found in the user manual which can be downloaded from from www.netcommwireless.com

## SETTING UP YOUR ROUTER

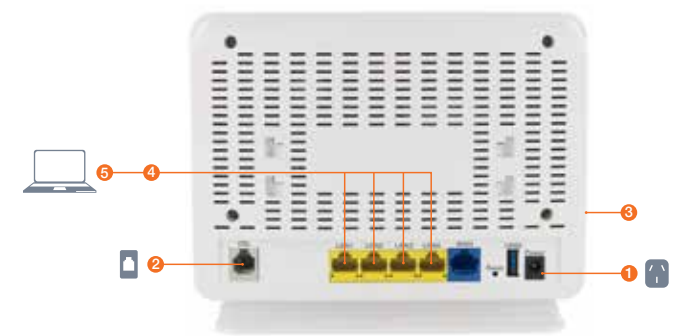

- 1. Take the supplied **power adapter** and attach it to the **Power** socket on the rear of the router. Connect the other end of the power adapter to a wall plug power source.
- 2. Connect the supplied **RJ-11 telephone cable** to the **DSL port** on the rear panel of the router and then connect the other end of the cable to the telephone wall socket.
- Press the Power button located on the left-side panel of the router so that it is ON. The Power LED on the front panel of the router lights up green when the unit is correctly powered on.

### Connecting to the router using an Ethernet cable

- 4. Connect the **yellow Ethernet cable** provided to one of the **yellow LAN ports** on the back of the NF8AC router.
- 5. Connect the other end of the yellow Ethernet cable to your computer.

## CONNECTING THE ROUTER TO THE INTERNET

- 1. After establishing a connection to the router using the previous steps, open your Web browser and type *http://192.168.20.1* into the address bar at the top of the web browser window and press **Enter**.
- Enter admin into both the username and password fields and click Login. The Device Info page is displayed.
- **3.** Click the **Basic Setup** link on the left to configure your Internet connection.

Device Info Basic Setup Quick Setup

Advanced Setup Wireless Diagnostics Management

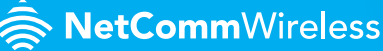

### Using ADSL

a. Select ADSL and click the Next button.

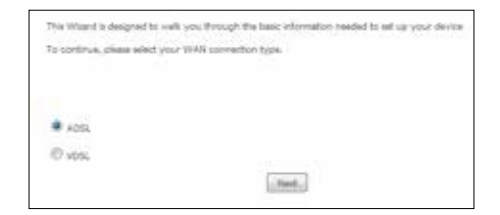

b. Select the WAN mode (PPPoE or PPPoA) and click the Next button.

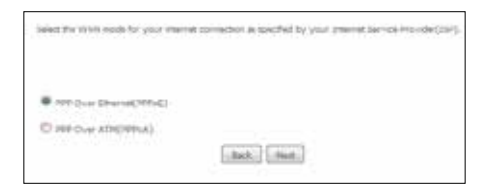

c. In the User ID and Password fields, enter the Username and Password provided to you by your Internet Service Provider. In most cases, the VPI should remain at 8 and the VCI at 35. Do not change these values unless your Internet Service Provider has instructed you to do so. Click the Finish button.

| Eister the User 1D and Persivoril assigned to yo | s by your Internet Service Provider (20P). |
|--------------------------------------------------|--------------------------------------------|
| Physicals<br>User 3D1                            | rovel.                                     |
| Personal                                         |                                            |
| VCh                                              | 16                                         |
| -                                                |                                            |
| 10                                               | lack From                                  |

#### Using VDSL

a. Select VDSL and click the Next button.

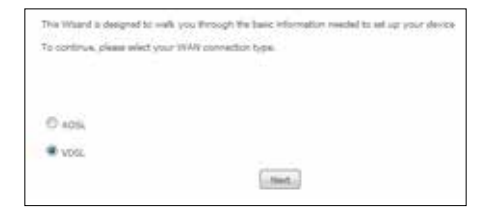

VDSL / ADSL AC1600 WiFi Gigabit Modem Router - NF8AC

**b.** In the **User ID** and **Password** fields, enter the username and password assigned to you by your Internet Service Provider (ISP).

| Erler the User ID and Patevoord at | ipted to you | by your Intern | et Service Provider () |
|------------------------------------|--------------|----------------|------------------------|
|                                    | steer ID:    |                |                        |
|                                    | Passords     |                |                        |
|                                    |              |                |                        |

c. Click the Finish button when you have entered the required details. The router connects to the internet using the credentials you provided. This can take up to 2 minutes. When a connection is made, the Internet LED on the front of the unit illuminates.

### Using the WAN port

The blue WAN port on the back of your router can be use to connect to a Fibre broadband connection, please refer to the Product User Guide for information on configuring this port.

## CONNECTING YOUR WIRELESS DEVICES TO THE ROUTER

The router comes shipped with the wireless function enabled so there is no configuration necessary in order to use the wireless function.

- 1. Ensure WiFi is enabled on your device (e.g. computer/smartphone/gaming console).
- 2. Scan for wireless networks in your area and connect to the network name that matches the **Wireless network name** found on the **Wireless Security Card** (included in the box).
- 3. When prompted for your wireless security settings, enter the **Wireless security key** listed on your **Wireless Security Card**.

If you wish to disable the wireless function, change the default network name or password you will need to change the settings on the wireless setup pages. You can find instructions for this in the user guide.

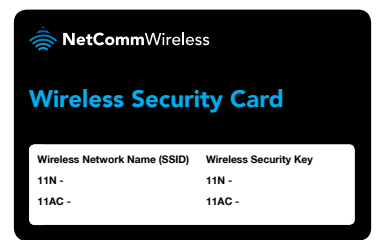

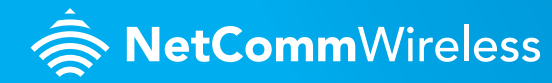